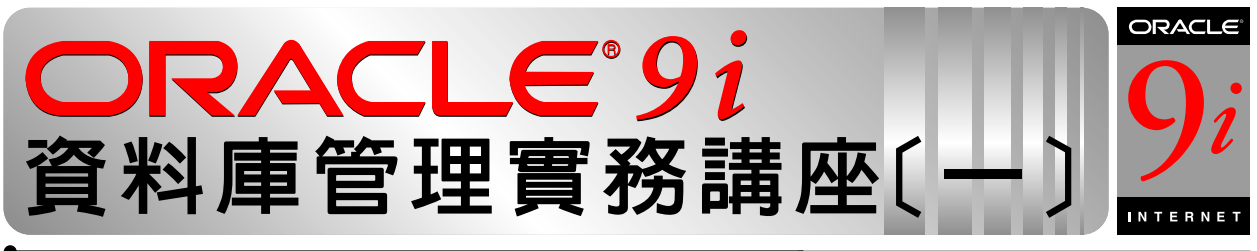

(原文刊登於 2001 年 11 月 Linuxer 雜誌)

# 如何安裝 Oracle 9i Enterprise Edition for Linux

# 前言

Oracle 9i資料庫系統可算是近幾年來Oracle公司一項殺手級的產品, 其功能與應用面之廣,連研究Oracle多年的我在第一次接觸到產品規格 時也不禁嚇了一跳!突然間一大堆的技術文件與白皮書排山倒海而來, 一時之間還不知道該從何著手。所以我花了幾個月的時間在各種平台上 進行環境測試以及新功能研究,並將手邊的資料大致整理了一下,希望 在未來的專欄內容中都能陸續介紹給各位Linuxer 雜誌的忠實讀者。

在這裡有一點要先跟讀者致歉:之前我曾經寫過數篇有關Oracle 8i資 料庫管理的文章,因為自己工作實在太忙(這可能只是我的藉口!),加上 Oracle 9i已經released。所以我決定先暫時停掉該部分的專欄,專心 整理Oracle 9i的相關資料。也非常謝謝這段期間來信鼓勵以及給予建 議的讀者朋友們,在能力允許的範圍內,我將會盡最大的努力為大家整 理最新的Oracle技術資料。當然除了資料庫管理技術之外,未來我也會 應讀者要求,加入利用Java設計Oracle 9i資料庫應用的文章,請大家 繼續給予批評指導!

## Oracle 試用軟體之取得方式

因為Oracle 9i在Linux平台上正式通過認證的只有SuSE Linux (7. 1與7.2),所以我就利用SuSE Linux 7.1 Professional版本為平台做 為示範。Oracle資料庫則是使用Oracle 9i Enterprise Edition for Linux Intel release 1(9.0.1)。

大家一定覺得非常奇怪,為什麼Redhat Linux沒有經過Oracle 9i認 證?說實在的,這點我也不清楚!據Redhat的說法好像是來不及將最新 版本交給Oracle作認證與測試,所以......。不過Redhat已經在日前正 式提出新聞稿表示在未來新的Oracle版本一定會大力支援了(可能是被罵 到受不了吧!?),請大家拭目以待囉。 圖文: 何致億 Rich Ho

本文内容索引 ■ Oracle 試用軟體之取得 方式

- ■安裝時之系統需求
- ■安裝 Oracle 9i 之前置處 理動作
- ■使用 Oracle Universal Installer 進行安裝
- ■利用 Oracle DBCA 建立 Oracle 9i 資料庫
- ■測試安裝後之 Oracle 9i 資料庫

相信有許多人對於 Oracle 9i 已經垂涎許久了。我先為各位說明如何 進行安裝前的準備動作。除了Linux作業系統之外,大家最關心的應該是 如何"取得" Oracle 9i 軟體?關於這點我在二月份的專欄已經說明過, 各位可以到 Oracle Technology Network (OTN)網站註冊成為 OTN 會員, 一但您成為 OTN 的正式會員,就可以下載任何 Oracle 最新的技術文件以 及軟體。但是要注意的是所有下載的軟體其授權方式為 ("**程式開發者授** 權" Developer License),雖然具備完整版的功能,但是您只能運用於 開發測試或是進行評估,可不能進行商業用途!

OTN 網址為:http://otn.oracle.com

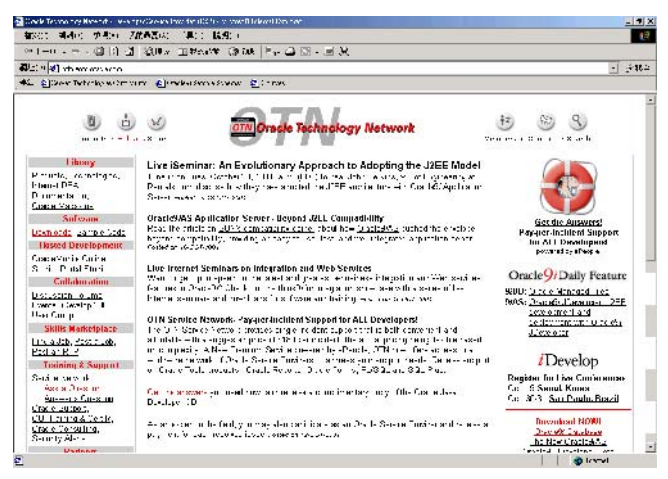

圖—: Oracle Technology Network

如果您尚未註冊,就趕快點選首頁右上角的【Membership】圖示註冊一個新帳號吧!成功註冊之後再回到OTN首頁,點選左邊【Software】下的 【Downloads】,就可以點選您要下載的Oracle試用軟體。

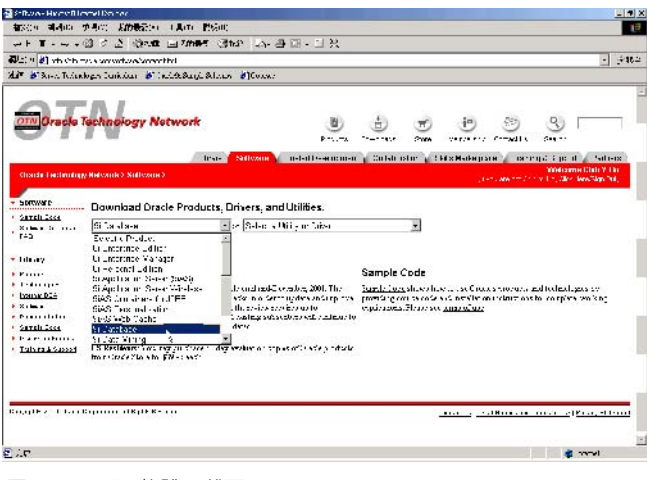

圖二: Oracle 軟體下載區

請您在簽署"程式開發授權同意書"(Oracle Technology Network Development License Agreement)之後請直接下載Oracle 9i Enterprise Edition for Linux。Oracle 9i安裝程式共有三個檔案,分別是 Linux9i\_Disk1.cpio.gz、Linux9i\_Disk2.cpio.gz、Linux9i\_Disk3. cpio.gz。因為這三個檔案都是壓縮檔,您可以參考下列步驟進行解壓 縮:

- 1. 執行 gunzip ,例如:
- > gunzip Linux9i\_Disk1.cpio.gz
- > gunzip Linux9i\_Disk2.cpio.gz
- > gunzip Linux9i\_Disk3.cpio.gz

註:如果您覺得這樣的下載方式 不太方便的話,OTN網站還提供了 軟體訂閱服務,不過這項服務因 為系統維護的關係,大概在12月 左右才會再上線,請自行注意網 站上的訊息!

- 2. 解開.cpio 檔:
- > cpio -idmv <Linux9i\_Disk1.cpio</pre>
- > cpio -idmv <Linux9i\_Disk2.cpio</pre>
- > cpio -idmv <Linux9i\_Disk3.cpio</pre>

## 安裝時之系統需求

| 作業系統需求 | SuSE 7.1 (Kernel 2.4.4.) make-3.79 , binutils-2.10 |
|--------|----------------------------------------------------|
| CPU    | PII 233 MHz 以上                                     |
| 硬體需求   | 記憶體建議至少512MB                                       |
|        | SWAP 空間建議為實體記憶體的兩倍,至少需要                            |
|        | 512MB以上。                                           |
| 磁碟空間   | 資料庫系統: 2~2.5 GB                                    |
|        | 預設資料庫:約1GB                                         |
|        | 資料暫存目錄:至少需 400MB                                   |
|        |                                                    |

註:Oracle 9i安裝程式Oracle Universal Installer在執行安裝 動作時會使用/tmp 作為資料暫存 目錄。如果/tmp 目錄之剩餘空間 不足,建議您設定TMP或是TMPDIR 等環境變數,指向具有足夠空間 之目錄即可。但是該目錄必須開 放可寫入之權限。

## 安裝 Oracle 9i 之前置處理動作

#### 1. 在安裝 Oracle 9i 之前,請先下載以下兩個檔案:

- orarun9i.rpm: 下載位址:ftp://ftp.suse.com/pub/suse/i386/supplementary/commercial/Oracle/orarun9i.rpm
- Java Development Kit(JDK)1.3.1: 下載位址: http://java.sun.com/j2se/1.3/download-linux.html

#### 2. 設定 oracle 使用者帳戶密碼 (optional)

之前有安裝過Oracle 8i for Linux 的讀者應該記得,安裝之前 必須先在Linux作業系統下新增一個名為oracle之使用者帳戶,以 及一個oracle DBA所專用的群組。但是SuSE Linux 7.1版在作業 系統安裝完畢時預設就有一個oracle 帳戶,甚至連群組(名稱為 oinstall)都已經設定好了!(只差在不知道oracle帳戶的密碼是什 麼!如果有讀者知道的話也請發個mail告訴我)所以建議您先利用 root身分更改oracle使用者之密碼,以冤以後需要用oracle帳戶 登入時不知道密碼。更改密碼的方式如下:

#### > passwd oracle

#### 3. 執行 orarun9i.rpm

這個步驟大概是各位覺得比較奇怪的部分,在此也先做個說明: 因為安裝 Oracle 9i時,必須先設定相關的環境變數以及 Shared memory 組態。說實在的,這些工作還真的相當繁瑣!所以 SuSE 公 司就提供了這個rpm檔,執行之後會自動將大部分的組態設定完成 (這點是我最欣賞 SuSE 的地方,希望 R 公司也能多多學習!)。 當然您也可以依實際需要再作必要的調整。

請您利用 root 身分執行以下指令:

#### > rpm –Uvh orarun9i.rpm

執行之後會在作業系統加入以下兩個檔案,分別是

- ✓ /etc/profile.d/oracle.sh
   設定 ORACLE\_HOME 、 ORACLE\_BASE 、 ORACLE\_SID... 等環境變數。
- /etc/rc.config.d/oracle.rc.config 設定 Shared memory 之各參數値。

這些檔案您都可以依照實際環境再予以修改,但如果您是第一次安裝 的讀者建議您還是盡量使用預設的設定較好。

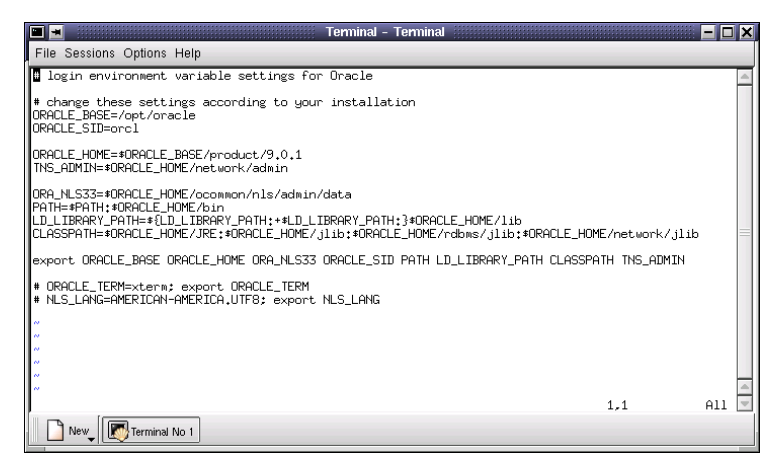

註1:在/etc/profile.d/ oracle.sh所設定的Oracle\_SID名 稱為orcl,如果不想使用這個名 字的話,可以在更改掉檔案的唯 讀屬性之後予以修改。例如我將 ORACLE\_SID更改成ora901。

圖三:/etc/profile.d/oracle.sh 檔案内容

| 🔳 🔳 Terminal - Terminal                                                                                             |     | - 🗆 🗙    |
|----------------------------------------------------------------------------------------------------|-----|----------|
| File Sessions Options Help                                                                                          |     |          |
| <pre>Start Oracle (Note: the environment variables are set in /etc/profile.d/oracle.sh)</pre>                       |     | <u>_</u> |
| START_ORACLE="no"                                                                                                   |     |          |
| # Owner of Oracle installation (oracle/webdb will be started as that user)                                          |     |          |
| ORA_OWNER=oracle                                                                                                    |     |          |
| <pre>Only done if START_ORACLE is "yes": start listener # to allow other computers to connect to the database</pre> |     |          |
| START_LISTENER="yes"                                                                                                |     |          |
| <pre># Only if START_ORACLE is "yes": start Oracle # Intelligent Agent (if installed)</pre>                         |     |          |
| START_AGENT="no"                                                                                                    |     |          |
| Only if START_ORACLE is "yes": start<br># the Apache that comes bundled with Oracle                                 |     |          |
| START_ORA_APACHE="no"                                                                                               |     | -        |
| "oracle.rc.config" 54L, 1548C                                                                                       | 1,1 | Top 🗾    |
| New Terminal No 1                                                                                                   |     |          |

圖四:/etc/rc.config.d/oracle.rc.config之檔案内容。

4. 安裝 JDK

在Sun網站上提供下載的JDK for Linux有兩種格式,一種是.bin 檔,另一種是.rpm檔。安裝的方式分別如下:

■ j2sdk-1\_3\_1-linux-i386.bin的安裝方式

1. 將j2sdk-1\_3\_1-linux-i386.bin複製到欲安裝的目錄下,例如/ usr/local。

2. 更改檔案屬性為"可執行":

#### > chmod a+x j2sdk-1\_3\_1-linux-i386.bin

註 2:最重要的 Shared Memory 參數為 SHMAX,建議的設定値為 (實體記憶體的一半)。例如我安裝 用的伺服器記憶體為 512MB,則 SHMAX可設為256MB,換算方式如 下:

256 MB = (1MB=1048576 bytes) \*256 = 268435456 bytes 3. 執行 JDK 安裝程式

#### >./j2sdk-1\_3\_1-linux-i386.bin

- j2sdk-1\_3\_1-linux-i386-rpm.bin 的安裝方式
  - 1. 執行 j2sdk-1\_3\_1-linux-i386-rpm.bin:

#### > chmod a+x j2sdk-1\_3\_1-linux-i386-rpm.bin

- > ./j2sdk-1\_3\_1-linux-i386-rpm.bin
- 執行之後會在目前工作目錄下產生一個jdk-1.3.1.i386.rpm檔案。
- 2. 利用 rpm 指令安裝 JDK 程式套件:

#### > rpm -iv jdk-1.3.1.i386.rpm

當您完成以上幾項準備工作之後,接下來就可以正式開始安裝 Oracle 9i了。

## 使用 Oracle Universal Installer 進行安裝

當您完成所有前置準備動作後,請利用oracle帳戶重新登入系統。建 議您執行 env 指令確認所有環境變數是否設定無誤:

#### # env

接下來請切換至 Oracle 9i 第一片所在目錄以執行安裝程式,我是利 用光碟片安裝,執行安裝程式的方式為:

### # ./cdrom/runInstaller

(/cdrom 為光碟機 mount 之目錄名稱)

Oracle Universal Installer安裝程式順利啓動之後,您可以看到如下圖五之畫面:

跳過歡迎畫面後就可以開始正式的安裝囉!

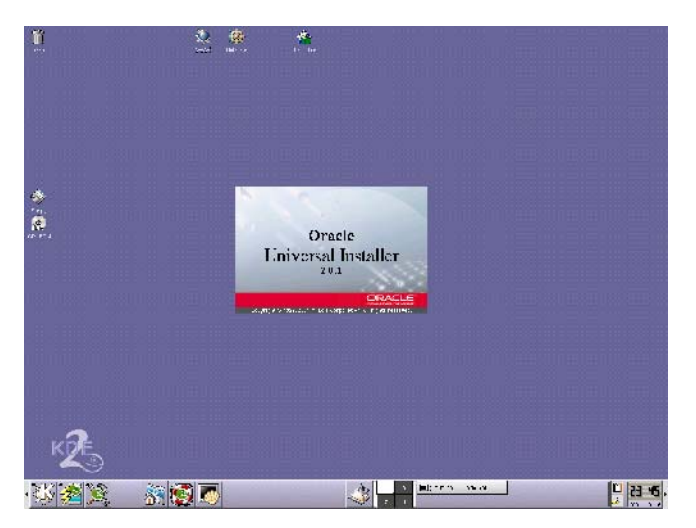

圖五: 啓動 Oracle Universal Installer 2.0.1

註:如果您也是利用光碟安裝, 請不要切換至/cdrom目錄下才執 行runInstaller,原因容後說 明。

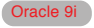

## Step1: 設定 Oracle Inventory 之位置

首先您必須指定Oracle Inventory之所在目錄。Oracle Inventory 是用來記錄所有安裝過的Oracle產品清單,如果沒有特殊的需求就請依 照預設的目錄 /opt/oracle/oraInventory 即可。

| nventory Location                                                                                                    |
|----------------------------------------------------------------------------------------------------|
| Inventory Location                                                                                                    |
| You are starting your first installation on this computer. As part of this first install,<br>you will need to specify a base directory for installation files.<br>Another directory will be automatically set up for per-product installation files. |
| The per-product installation files can vary in size, depending on the complexity of the<br>products you install. You should plan on an average of about 150KB per product.                                                                           |
| The base directory:<br>* Contains the permanent and per-product files in subdirectories.<br>* Must be writable by anyone installing or deinstalling products on this computer.                                                                       |
| What would you like as the base directory?                                                                                                    |
| Inventory files will be in: /opt/oracle/oralnventory<br>Per-product files will be in: /opt/oracle/oralnventory/Components                                                                                                    |
| OK Cancel                                                                                                    |

圖六:設定Oracle Inventory之所在目錄。

## Step2:設定可更新 Oracle 軟體之作業系統群組

在這裡所設定的群組是用來更新 Oracle 軟體所用,如果您決定只讓 root 使用者具備更新 Oracle 軟體的權利,就不要指定任何群組名稱。

因為SuSE Linux安裝完畢就自動將oracle帳戶加至oinstall群組, 所以Unix Group Name欄位就先顯示了oinstall,按下(Next)繼續吧!

|                  | Ora               | cle Universal Installer: UNIX (   | Group Name                |                    |
|------------------|-------------------|-----------------------------------|---------------------------|--------------------|
| UNIX Gro         | up Name           |                                   |                           |                    |
| You can specify  | a UNIX group na   | me which will have permission     | to update Oracle softwar  | re on this system. |
| lf you want only | root to have perm | nission, leave the field blank an | d press "Next" to continu | e the install.     |
|                  |                   |                                   |                           |                    |
|                  |                   | A COM                             | and the second            |                    |
| UNIX Group Na    | ne: oinstall      |                                   |                           |                    |
|                  |                   |                                   |                           |                    |
|                  |                   |                                   |                           |                    |
|                  |                   |                                   |                           |                    |
|                  |                   |                                   |                           |                    |
|                  |                   |                                   |                           |                    |
| Exit             | Help              | Installed Products                | Previous                  | Next               |
|                  | TWARE POWERS      | THE INTERNET                      |                           |                    |
|                  |                   |                                   |                           |                    |

圖七:設定可更新 Oracle 軟體之作業系統群組。

## Step3:建立 Oracle Inventory

Oracle Universal Installer 已準備一個建立 Oracle Inventory所用的 orainstRoot.sh 檔案(位置是在 /tmp/orainstRoot.sh),不過這個 檔案需利用 root身分執行。此時您可以再開啓一個終端機視窗來執行該 檔案,如圖九所示。待執行完畢再回到如圖八的視窗按下【Continue】。

| 🗖 🛥 🛛 Oracle Universal Installer 📃 🗶                                                                                                    |  |  |  |  |
|----------------------------------------------------------------------------------------------------|--|--|--|--|
| Certain actions need to be performed with root privileges<br>before the install can continue. These actions are stored in a<br>Bourne Shell script called /tmp/orainstRoot.sh. |  |  |  |  |
| Please execute the /tmp/orainstRoot.sh script now from another<br>window and then press "Continue" to continue the install.                                                    |  |  |  |  |
| Help Continue Cancel                                                                                                    |  |  |  |  |

圖八:執行 orainstRoot.sh 之提示視窗。

| 🔳 🔳 Terminal - Terminal <2>                                                                                                    | - 🗆 🗙 |
|----------------------------------------------------------------------------------------------------|-------|
| File Sessions Options Help                                                                                                    |       |
| oracle@suse71:" > su root<br>Password:<br>noot@suse71:/twp > ./orainstRoot.sh<br>Creating Dracle Inventory pointer file (/etc/oraInst.loc)<br>Changing groupname of /opt/oracle/oraInventory to oinstall.<br>root@suse71:/tmp > ■ |       |
| New Terminal No 1                                                                                                    |       |

圖九:執行 orainstRoot.sh 建立 Oracle Inventory 目錄。

## Step4:指定 Oracle 安裝程式來源與目的地所在目錄

Oracle Home 為 Oracle 資料庫系統所在之主要目錄。因為在 /etc/ profile.d/oracle.sh内已設定ORACLE\_HOME為/opt/oracle/product/9. 0.1,所以下方Destination的Path欄位會出現ORACLE\_HOME之設定値。 這裡也不需要做變更。

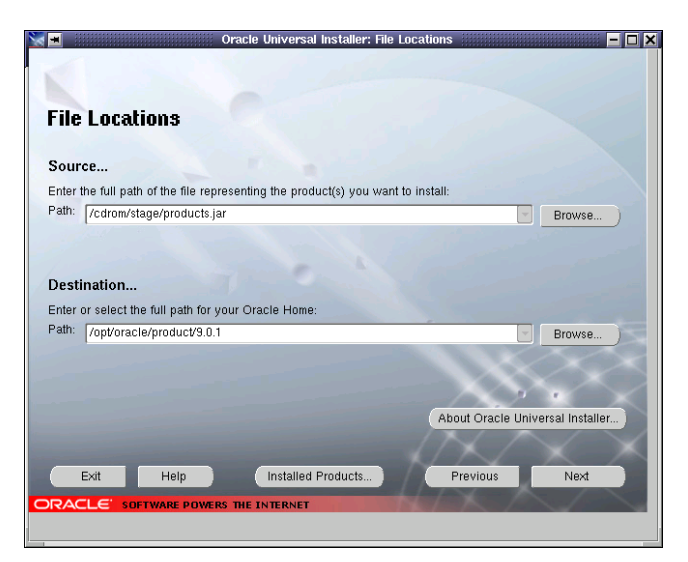

圖十:指定Oracle安裝程式來源與目的地所在目錄

## Step5: 選擇欲安裝的 Oracle 9i 產品種類

這裡請勾選【Oracle 9i Database 9.0.1.0.0】,按下【Next】。

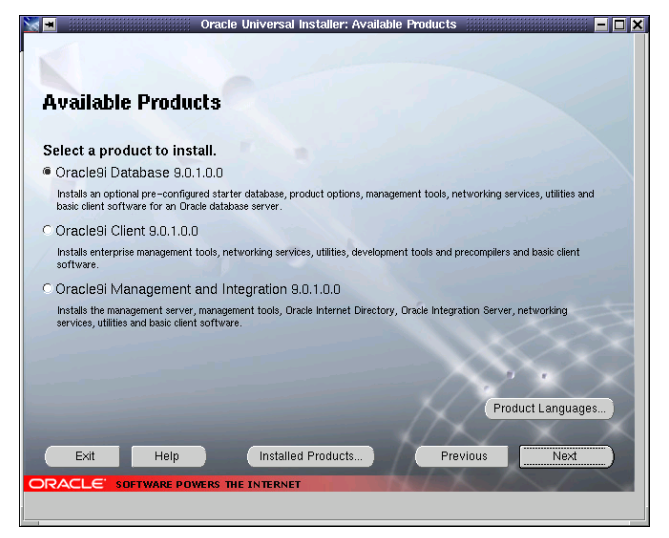

圖十一:選擇欲安裝的Oracle 9i產品種類。

#### Step6:選擇 Oracle 9i 資料庫版本

如果您是第一次安裝 Oracle 資料庫系統,建議您選擇【Enterprise Edition】或是【Standard Edition】。而已有安裝經驗的讀者則可以選 擇【Custom】方式自行決定要安裝的套件。

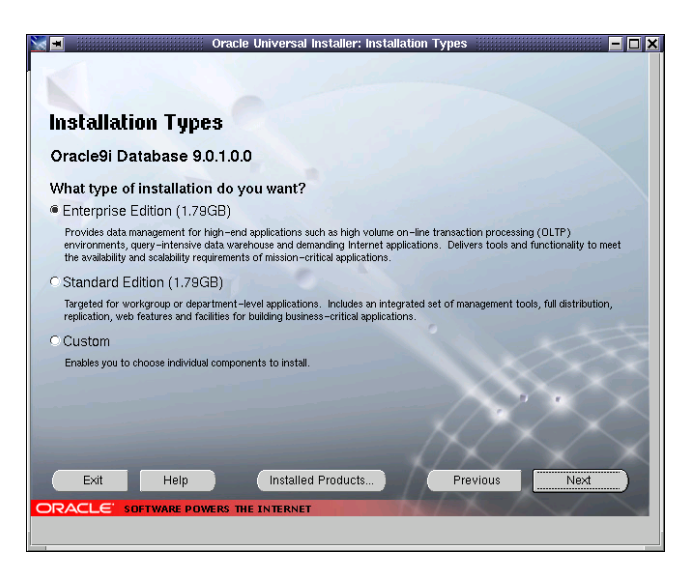

圖十二:選擇 Oracle 9i 資料庫版本。

#### Step7:決定資料庫基本組態

假定您上一個步驟是選擇Enterprise Edition或是Standard Edition,則會出現Database Configuration的視窗。您可以依照Oracle 資料庫的實際用途選擇最佳的組態。舉例來說,如果是為了建置資料倉 儲所用的線上分析環境,則您可以選擇使用【Data Warehouse】選項。 這裡我們先選擇一般用途【General Purpose】。

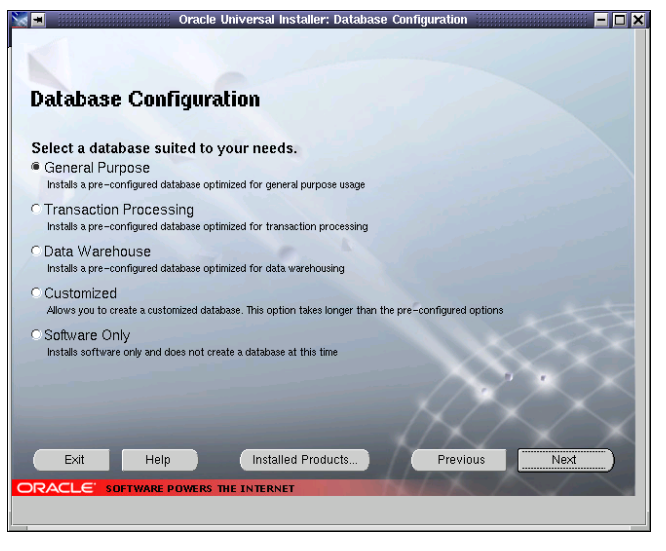

圖十三:決定資料庫基本組態。

#### Step8:設定 Oracle 資料庫之識別資料

Oracle 資料庫從 8i 以後的版本都是使用 Global Database Name 唯一 識別每一個 Oracle 資料庫。建議您設定資料庫的名稱為 Oracle SID 名 稱.網域名稱。例如我將 Oracle SID 設定為 ora901,資料庫名稱就可設 為 ora901.uuu.com.tw。

|                                                        | Oracle Universal Installer: Database Identification                                                                                                    |
|--------------------------------------------------------|----------------------------------------------------------------------------------------------------|
| Database                                               | Identification                                                                                                    |
| An Oracle9i data<br>domain". Enter t                   | abase is uniquely identified by a Global Database Name, typically of the form "name.<br>the Global Database Name for this database.                                                                                 |
| Global Database                                        | a Name∫ora301 uuu.com.tv/                                                                                                    |
|                                                        |                                                                                                    |
| A database is re<br>instance on this<br>you can accept | ferenced by at least one Oracle9i instance which is uniquely identified from any other<br>computer by an Oracle System Identifier (SID). A suggested SID has been entered which<br>or change to a value you prefer. |
| SID                                                    | 02201                                                                                                    |
| OID.                                                   |                                                                                                    |
| Exit                                                   | Help Installed Products Previous Next                                                                                                    |
| ORACLE 50                                              | ETWARE POWERS THE INTERNET                                                                                                    |

圖十四:設定Oracle SID與資料庫名稱。

## Step9:指定資料庫所使用的字元集。

字元集(Character Set)是建立Oracle資料庫時最重要的一項設定, 如果設定錯誤的話,很可能無法正常存取中文資料喔!預設的字元集為 WE8IS08859P1,您可以由下方第三個選項的下拉式選單點選可存放中文 字的 "Traditional Chinese.ZHT16BIG5"字元集。

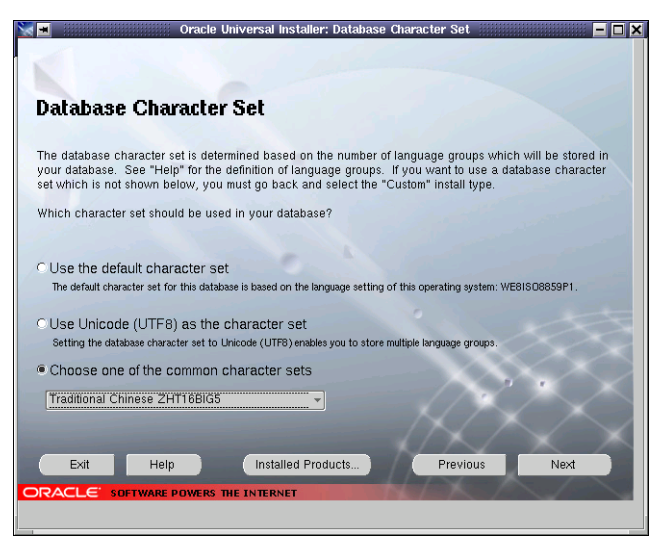

圖十五:設定資料庫所使用之字元集。

#### Step10:設定 JDK 之目錄位置

最後一個設定動作是指定JDK的安裝目錄。請設定為您實際安裝JDK的 目錄位置。

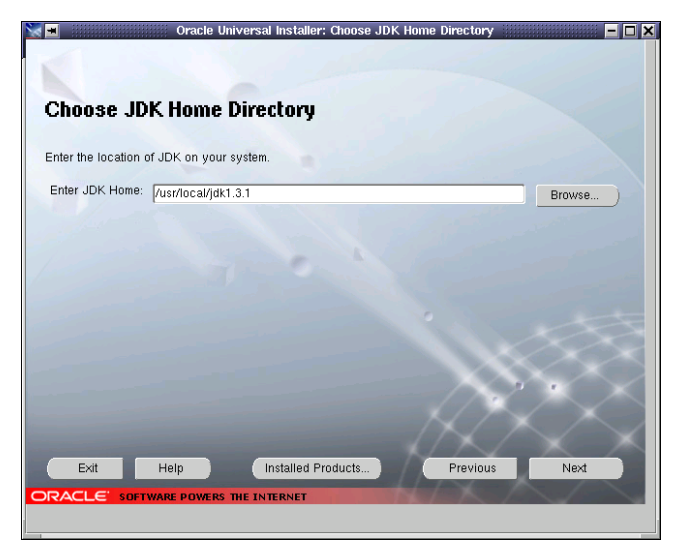

圖十六:設定JDK之目錄位置。

按下【Next】之後,Oracle Universal Installer 會顯示等下要安裝的Oracle 9i產品摘要,確認無誤之後按下【Install】就會開始檔案複製與安裝動作了。

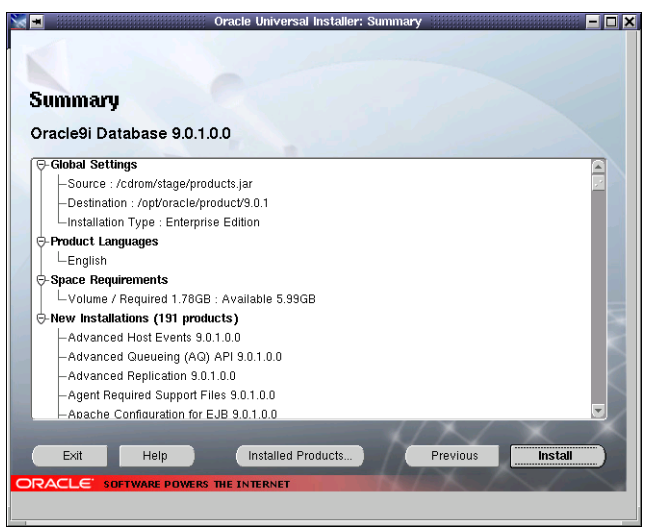

圖十七:要安裝的 Oracle 產品摘要。

依照您所使用的硬體環境不同,安裝的時間可能需要數十分鐘,甚至 一、兩個鐘頭。麻煩的是中途還需更換光碟片,所以只能在旁邊看雜誌 躍!

過了一會兒以後畫面上將會跳出一個視窗,提醒您放入 Oracle 9i的 第二片安裝程式光碟。如果您是從硬碟的解壓縮後的資料來源所安裝, 則只要切換至第二片安裝程式所在目錄即可。但如果是從光碟片安裝的 讀者們可能會發現此時光碟機無法退片!? 這時候請參考下列步驟更換光碟片:

- 1. 開啓另一個終端機視窗。
- 2. 執行 umount 指令, 卸載光碟機。

#### > unmount /cdrom

- 3. 更換為第二片安裝程式。
- 4. 重新 mount 光碟機。

#### > mount /cdrom

然後就可以繼續安裝動作了!

| Install  Install successful  Install successfu | a 🔳                                                                                                    | Oracle Universal Installer: Install                              |          | - 🗆 ×                     |
|----------------------------------------------------------------------------------------------------|----------------------------------------------------------------------------------------------------|------------------------------------------------------------------|----------|---------------------------|
| Install  Install successful  Install successful  Install successful  Install successful  Install successful  Install successful  Copying my_window.sql  6%  Cancel  You can find a log of the install assion at: Aptionactic antiventary/logs/install/ctions log  You can find a log of the install assion at: Aptionactic the above log will be copied to: Aptionactic the above log will be copied to: Aptionactic the above log will be |                                                                                                    |                                                                  |          |                           |
|                                                                                                    | Install                                                                                                    |                                                                  |          |                           |
| Linking Oracle Net Required Support Files 9.0.1.0.0 Copying my_window.sql  8% Cancel  You can find a log of this install session at: AptiorablorahiventoryMogs/instalActions.log If you install another product, the above log will be copied to: AptiorablorahiventoryMogs/instalActions.log Exit Help Installed Products Previous Next  PRACLE® SDETWARE POWERS THE INTERNET                                                                                                    | 🖌 Install successful                                                                                                    |                                                                  |          |                           |
| Copying my_window sql<br>6%<br>Cancel<br>You can find a log of this install assign at:<br>Aptiforancie/oraliventory/logs/install/actions 00<br>If you install another product, the above log will be copied to:<br>Aptiforacie/oraliventory/logs/install/actions2001-10-16_11-47-50-PM.log<br>Exit Help Installed Products Previous Next<br>CRACLE: SDETWARE POWERS THE INTERNET                                                                                                    | Linking Oracle Net Required 5<br>9.0.1.0.0                                                                                                    | upport Files                                                     |          |                           |
| Copying my_window sql<br>6%<br>Cancel<br>You can find a log of this install session at:<br>Aptioracle/oran/vertory/logs/installActions log<br>If you install another product, the above log will be copied to:<br>Aptioracle/oran/vertory/logs/installActions2001-10-16_11-47-50-PM.log<br>Exit Help Installeid Products Previous Next<br>CRACLE: SDETWARE POWERS THE INTERNET                                                                                                    |                                                                                                    |                                                                  |          |                           |
| 6%       Cancel       You can find a log of this install session at:<br>Aptionackionalivernory/logs/installActions.log       If you install another product, the above log will be copied to:<br>Aptionackionalivernory/logs/installActions2001-10-16_11-47-50-PM.log       Exit     Help       Installed Products     Previous       Next     DRACLEC                                                                                                    | Copying my_window.sql                                                                                                    | 0                                                                |          | Contraction of the second |
| Cancel Vou can find a log of this install session at: Aptionackonanventory/logs/instalActions log If you install another product, the above log will be copied to: Aptionackonanventory/logs/instalActions2001-10-16_11-47-50-PM.log Exit Help Installed Products Previous Next  PRACLE: SDETWARE POWERS THE INTERNET                                                                                                    | 6%                                                                                                    |                                                                  |          |                           |
| Vou can find a log of this install session at:<br>/optforacle/oran/ventory/logs/installActions.log<br>If you install another product, the above log will be copied to:<br>/optforacle/oran/ventory/logs/installActions2001-10-16_11-47-50-PM.log<br>Exit Help Installeid Products Previous Next<br>PRACLE: SDETWARE POWERS THE INTERNET                                                                                                    | Cancel                                                                                                    |                                                                  |          |                           |
| Vou can find a log of this install session at:<br>/optforacle/oral/ventory/logs/installActions.log<br>If you install another product, the above log will be copied to:<br>/optforacle/oral/ventory/logs/installActions2001-10-16_11-47-50-PM.log<br>Exit Help Installeid Products Previous Next<br>PRACLE: SDETWARE POWERS THE INTERNET                                                                                                    |                                                                                                    |                                                                  |          |                           |
| Vou can find a log of this instal session at:<br>Aptiforable/inventory/ug/shrstal/Actions.log<br>If you instal another product, the above log will be copied to:<br>Aptiforable/inventory/ugs/instal/Actions2001-10-16_11-47-50-PM.log<br>Exit Help Installed Products Previous Next<br>PRACLE: SOFTWARE POWERS THE INTERNET                                                                                                    |                                                                                                    |                                                                  |          | $\sim$                    |
| Exit Help Installed Products Previous Next  PRACLE SOFTware powers the Internet                                                                                                    | You can find a log of this install session at<br>/opt/oracle/oralnventory/logs/installActi<br>If you install another product, the above lo<br>/opt/oracle/oralnventory/logs/installActi | ons.log<br>g will be copied to:<br>ons2001-10-16_11-47-50-PM.log |          | $\sim$                    |
| RACLE SOFTWARE POWERS THE INTERNET                                                                                                    | Exit Help                                                                                                    | Installed Products                                               | Previous | Next                      |
|                                                                                                    |                                                                                                    | IF INTERICT                                                      |          |                           |
|                                                                                                    | SUFTWARE POWERS 1                                                                                                    | HE IN IEKNEI                                                     | *        |                           |

圖十八:安裝程式正在進行檔案複製動作。

## Step11:系統安裝後的組態設定

等到安裝程式將所有檔案複製到系統之後,安裝程式會再度要求您以 root身分執行root.sh程式(位於 ORACLE\_HOME 所指向的目錄下,如/ opt/oracle/product/9.0.1)。

| _ |                                                                     | Setup Privileges                                                                   |                                                                                                    | - ×                     |
|---|---------------------------------------------------------------------|------------------------------------------------------------------------------------|----------------------------------------------------------------------------------------------------|-------------------------|
|   | A configur<br>installation<br>go run /op<br>another wi<br>continue. | ation script needs<br>can proceed. Ple<br>t/oracle/product/9.<br>ndow, then come l | to be run as root befo<br>ase leave this window<br>0.1/root.sh as root fror<br>back here and click C | re<br>∕up,<br>m<br>⊮Kto |
|   |                                                                     |                                                                                    |                                                                                                    | ικ)                     |

圖十九:進行系統環境設定之提示視窗。

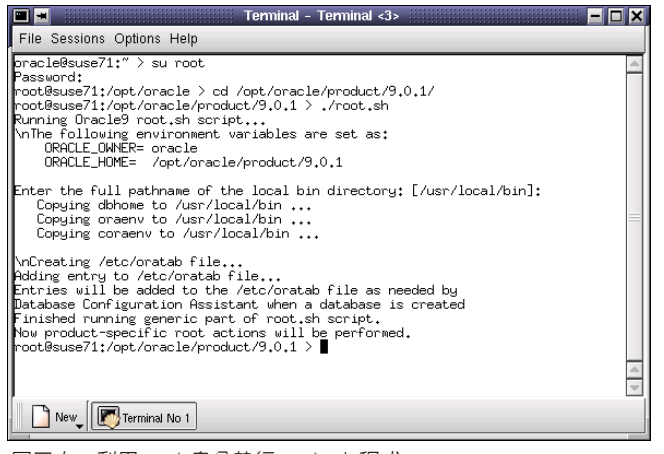

圖二十:利用 root 身分執行 root.sh 程式。

此時您可以在另一個終端機視窗執行root.sh (注意身分需切換為 root)。該程式會詢問您bin目錄之位置,如果與預設值相同的話請直接 按下【Enter】鍵,否則需輸入正確的bin目錄位置。執行root.sh之後 再回到圖十九的視窗内按下【OK】即可繼續後續的設定工作。

## Step12: 執行 Oracle 資料庫組態工具

系統安裝的最後一個階段會自動執行資料庫組態工具程式,其中包含兩個特殊的輔助精靈:Oracle網路設定輔助精靈(Oracle Net Configuration Assistant)與Oracle資料庫建置輔助精靈(Oracle Database Configuration Assistant)。

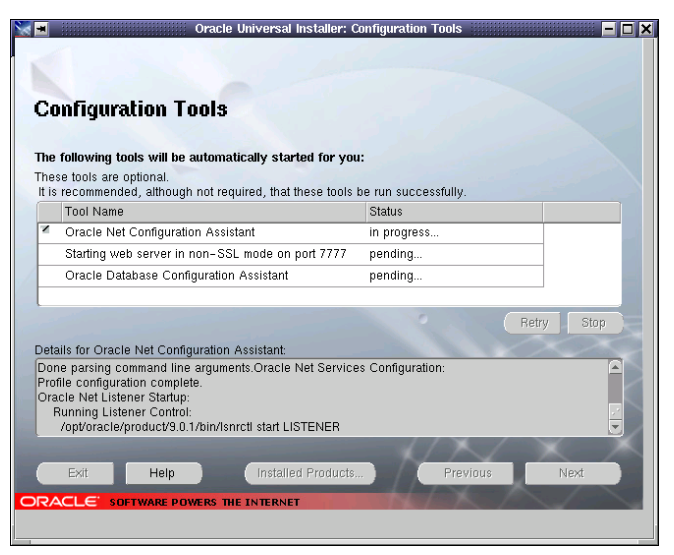

圖二十一:執行 Oracle 資料庫組態工具。

第一個自動執行的是Oracle網路設定輔助精靈,您可以藉由本精靈組態Oracle資料庫伺服器所監聽的Oracle Instance、網路服務名稱(Net Service Name)以及透過網路管理其他Oracle 9i資料庫之相關設定。因為我們是第一次安裝Oracle 9i,所以您可以先按下【Cancel】取消本精靈的執行,往後如果需要進行相關設定,再執行netca指令就可以啓動該程式。

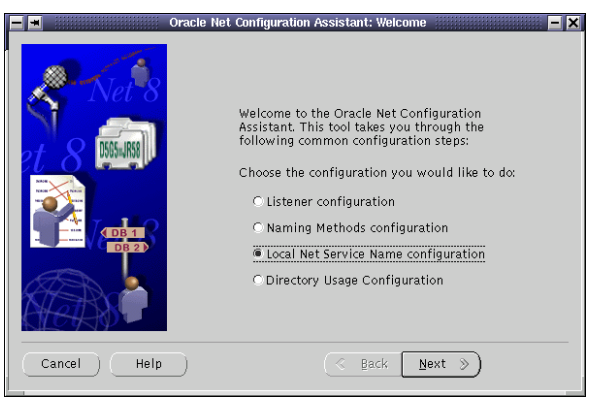

圖二十二:Oracle 網路設定輔助精靈歡迎畫面。

第二個步驟會在 port 7777 安裝 Oracle Web Server 。完畢之後會啓 動最重要的 Oracle 資料庫建置組態精靈 (Oracle Database Configuration Assistant,簡稱 DBCA)。這個步驟是必要的,因為目前 Oracle Universal Installer只在您的系統中安裝了Oracle 9i資料庫伺服器, 尚未建置任何Oracle資料庫!(感覺有點像是建置了一間圖書館,可是卻 裡面沒有任何書籍!這間圖書館能用嗎?)

所以必須藉由DBCA協助我們建置第一個Oracle 9i資料庫。當然了, DBCA並不是建立Oracle資料庫的唯一方法,往後我會詳細為大家介紹 Oracle 9i資料庫内部運作的原理,到時候再介紹其他建立Oracle資料 庫的方法以及相關注意事項。

| J. 📰 🔜 🔜 💷 💷 | Oracle Database Configuration Assistant : welcome                                                                                                    |
|--------------|----------------------------------------------------------------------------------------------------|
|              | Welcome to Orgele Database Configuration Assistant<br>TheOre, No Database option on an existing database, delete a database, and manage<br>database templates. |
| Cancel Help  | ( Back Next >)                                                                                                    |

圖二十三:Oracle Database Configuration Assistant 歡迎畫面。

# 利用 Oracle Database Configuration Assistant 建立 Oracle 9i 資料庫

DBCA 精靈啓動之後會出現如下圖之歡迎畫面,請按下【Next】繼續。

| 📑 🔳 🛛 Orac  | le Database Configuration Assistant, Step 1 of 9 : Operations |
|-------------|---------------------------------------------------------------|
| 5           | elect the operation you want to perform                       |
|             | Create a database                                             |
|             | C Configure database options in a database                    |
|             | C Delete a database                                           |
|             | C Manage Templates                                            |
|             |                                                               |
|             |                                                               |
|             |                                                               |
|             |                                                               |
| ~           |                                                               |
|             |                                                               |
|             |                                                               |
|             |                                                               |
|             |                                                               |
|             |                                                               |
|             |                                                               |
|             |                                                               |
| Cancel Help | (⊰ Back Next ≫)                                               |
|             |                                                               |

圖二十四:選定DBCA所要執行的工作。

Tips: 資料庫範本管理功能 在Oracle 9i資料庫系統內,您可 以利用"資料庫範本管理功能"簡 化您的資料庫管理工作。例如您 可以將Oracle 資料庫設定儲存為 XML文件格式之範本檔

#### 1. 選定DBCA所要執行的工作

Oracle資料庫建置組態精靈主要提供三項資料庫的管理工作,分別 是資料庫建立與刪除,以及更改資料庫組態設定。而Oracle 9i的 DBCA 還加入一項新功能:資料庫範本管理功能(Manage Templates)。

這裡請選擇第一項【Create Database】。

| 🕕 🖬 Oracle Da                                                                                                    | itabase Con | figuration Assistant, Step 2 of 8 : Database Template | s 📃 🗖 🖊          |
|----------------------------------------------------------------------------------------------------|-------------|-------------------------------------------------------|------------------|
|                                                                                                    |             |                                                       |                  |
| S                                                                                                    | elect a tem | plate from the following list to create a database:   |                  |
|                                                                                                    | Select      | Template Name                                         | Includes Datafil |
|                                                                                                    | 0           | Data Warehouse                                        | Yes              |
|                                                                                                    | 0           | Transaction Processing                                | Yes              |
|                                                                                                    | 9           | General Purpose                                       | Yes              |
|                                                                                                    | 0           | New Database                                          | No               |
|                                                                                                    |             |                                                       |                  |
| 1 Married Annual                                                                                                    |             |                                                       |                  |
|                                                                                                    |             |                                                       |                  |
| HapperCallAddresson<br>HapperCallAddresson<br>HapperCallAddresson                                                                                                    |             |                                                       |                  |
| May CONSTRUCTION                                                                                                    |             |                                                       |                  |
| Antigar Thomas Antigar                                                                                                    |             |                                                       |                  |
| Manager Manager Manager                                                                                                    |             |                                                       |                  |
| Note State State S |             |                                                       |                  |
|                                                                                                    |             |                                                       |                  |
|                                                                                                    |             |                                                       |                  |
|                                                                                                    |             |                                                       |                  |
|                                                                                                    |             |                                                       |                  |
|                                                                                                    |             |                                                       |                  |
|                                                                                                    |             |                                                       | Show Details)    |
| Cancel Heln                                                                                                    |             | Rack N                                                | Jevt )           |
|                                                                                                    |             | 6 Back                                                |                  |
|                                                                                                    |             |                                                       |                  |

圖二十五:選擇建立資料庫需之範本檔。

#### 2. 選擇建立資料庫所需之範本檔。

DBCA 提供三種預設的範本檔:

- Data Warehouse:建置資料倉儲、線上分析系統用資料庫。
- Transaction Processing:建置線上交易系統用資料庫。
- General Purpose:建立一般功能性資料庫。

表一、二、三、四、五則整理出【General Purpose】 選項中各參數之系 統預設值,供各位讀者參考。

#### 表一:一般性參數之預設值

| Option Name           | Selected |
|-----------------------|----------|
| Example Schemas       | true     |
| Oracle Intermedia     | true     |
| Oracle JVM            | true     |
| Oracle Label Security | false    |
| Oracle OLAP Services  | true     |
| Oracle Spatial        | true     |
| Oracle Ultra Search   | true     |
|                       |          |

#### 表二: 起始參數(Initialization parameter)之預設值

| Name                 | Value                                             |
|----------------------|---------------------------------------------------|
| background_dump_dest | {ORACLE_BASE}/admin/{DB_NAME}/bdump               |
| compatible           | 9.0.0                                             |
| control_files        | ("{ORACLE_BASE}/oradata/{DB_NAME}/control01.ctl", |
|                      | "{ORACLE_BASE}/oradata/{DB_NAME}/control02.ctl",  |
|                      | "{ORACLE_BASE}/oradata/{DB_NAME}/control03.ctl")  |
| core_dump_dest       | {ORACLE_BASE}/admin/{DB_NAME}/cdump               |
| db_block_size        | 8192                                              |
| db_cache_size        | 67108864                                          |
| db_name              |                                                   |
|                      |                                                   |

註:建議第一次安裝之讀者選擇 【General Purpose】選項。

| Name                      | Value                                                |
|---------------------------|------------------------------------------------------|
| dispatchers               | (PROTOCOL=TCP)(SER=MODOSE)                           |
|                           | (PROTOCOL=TCP)(PRE=oracle.aurora.server.GiopServer)  |
|                           | (PROTOCOL=TCP)(PRE=oracle.aurora.server.SGiopServer) |
| fast_start_mttr_target    | 300                                                  |
| java_pool_size            | 117440512                                            |
| Large_pool_size           | 1048576                                              |
| Open_cursors              | 300                                                  |
| processes                 | 150                                                  |
| remote_login_passwordfile | EXCLUSIVE                                            |
| resource_manager_plan     | SYSTEM_PLAN                                          |
| shared_pool_size          | 117440512                                            |
| sort_area_size            | 524288                                               |
| Timed_statistics          | TRUE                                                 |
| Undo_management           | AUTO                                                 |
| Undo_tablespace           | UNDOTBS                                              |
| user_dump_dest            | {ORACLE_BASE}/admin/{DB_NAME}/udump                  |
|                           |                                                      |

#### 表三:資料庫檔案相關之參數預設値

| Name                                          | Tablespace | Size(M) |
|-----------------------------------------------|------------|---------|
| {ORACLE_BASE}/oradata/{DB_NAME}/cwmlite01.dbf | CWMLITE    | 20      |
| {ORACLE_BASE}/oradata/{DB_NAME}/drsys01.dbf   | DRSYS      | 20      |
| {ORACLE_BASE}/oradata/{DB_NAME}/example01.dbf | EXAMPLE    | 160     |
| {ORACLE_BASE}/oradata/{DB_NAME}/indx01.dbf    | INDX       | 25      |
| {ORACLE_BASE}/oradata/{DB_NAME}/system01.dbf  | SYSTEM     | 325     |
| {ORACLE_BASE}/oradata/{DB_NAME}/tools01.dbf   | TOOLS      | 10      |
| {ORACLE_BASE}/oradata/{DB_NAME}/undotbs01.dbf | UNDOTBS    | 260     |
| {ORACLE_BASE}/oradata/{DB_NAME}/users01.dbf   | USERS      | 25      |
| {ORACLE_BASE}/oradata/{DB_NAME}/temp01.dbf    | TEMP       | 40      |
|                                               |            |         |

#### 表四:控制檔之參數預設值

#### **Control file**

{ORACLE\_BASE}/oradata/{DB\_NAME}/control01.ctl {ORACLE\_BASE}/oradata/{DB\_NAME}/control02.ctl {ORACLE\_BASE}/oradata/{DB\_NAME}/control03.ctl

#### 表五:重置交易紀錄檔群組之參數預設值

| Group | Size(K) |
|-------|---------|
| 1     | 102400  |
| 2     | 102400  |
| 3     | 102400  |
|       |         |

如果您已經熟悉如何設定各資料庫參數,不想使用以上三種範本建立 資料庫的話。可利用第四個選項【New Database】自行設定所有Oracle 資料庫參數。但如果您對於這方面不是很有經驗的話,建議您盡量不要 使用該選項建立資料庫!

表六、七、八、九、十、十一則整理出【New Database】 選項中各參數 之系統預設值,供各位讀者作為設定時之參考:

#### 表六:一般性參數之預設值

| Option Name           | Selected |
|-----------------------|----------|
| Example Schemas       | true     |
| Oracle Intermedia     | true     |
| Oracle JVM            | true     |
| Oracle Label Security | false    |
| Oracle Spatial        | true     |
| Oracle Ultra Search   | true     |

## 表七: 起始參數(Initialization parameter)之預設値

| Name                      | Value                                                  |
|---------------------------|--------------------------------------------------------|
| background_dump_dest      | {ORACLE_BASE}/admin/{DB_NAME}/bdump                    |
| compatible                | 9.0.0                                                  |
| control_files             | ("{ORACLE_BASE}/oradata/{DB_NAME}/control01.ctl"       |
|                           | "{ORACLE_BASE}/oradata/{DB_NAME}/control02.ctl"        |
|                           | "{ORACLE_BASE}/oradata/{DB_NAME}/control03.ctl")       |
| core_dump_dest            | {ORACLE_BASE}/admin/{DB_NAME}/cdump                    |
| db_block_size             | 8KB                                                    |
| db_cache_size             | 50MB                                                   |
| dispatchers               | "(PROTOCOL=TCP)(SER=MODOSE)"                           |
|                           | "(PROTOCOL=TCP)(PRE=oracle.aurora.server.GiopServer)"  |
|                           | "(PROTOCOL=TCP)(PRE=oracle.aurora.server.SGiopServer)" |
| fast_start_mttr_target    | 300                                                    |
| java_pool_size            | 50MB                                                   |
| large_pool_size           | 1MB                                                    |
| open_cursors              | 300                                                    |
| processes                 | 150                                                    |
| remote_login_passwordfile | EXCLUSIVE                                              |
| resource_manager_plan     | SYSTEM_PLAN                                            |
| shared_pool_size          | 50MB                                                   |
| sort_area_size            | 524288                                                 |
| timed_statistics          | TRUE                                                   |
| undo_management           | AUTO                                                   |
| undo_tablespace           | UNDOTBS                                                |
| user_dump_dest            | {ORACLE_BASE}/admin/{DB_NAME}/udump                    |

## 表八:控制檔之參數預設值

#### Control file

{ORACLE\_BASE}/oradata/{DB\_NAME}/control01.ctl {ORACLE\_BASE}/oradata/{DB\_NAME}/control02.ctl {ORACLE\_BASE}/oradata/{DB\_NAME}/control03.ctl

## 表九:表格空間之參數預設值

| Status | Name    | Туре            | Extent management |
|--------|---------|-----------------|-------------------|
| ONLINE | DRSYS   | PERMANENT       | LOCAL             |
| ONLINE | EXAMPLE | PERMANENT       | LOCAL             |
| ONLINE | INDX    | PERMANENT       | LOCAL             |
| ONLINE | SYSTEM  | PERMANENT       | DICTIONARY        |
| ONLINE | TEMP    | TEMPORARY       | LOCAL             |
| ONLINE | TOOLS   | PERMANENT       | LOCAL             |
| ONLINE | UNDOTBS | PERMANENT, UNDO | LOCAL             |
| ONLINE | USERS   | PERMANENT       | LOCAL             |
|        |         |                 |                   |

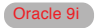

#### 表十:資料庫檔案相關之參數預設値

| Status | Name                                          | Tablespace | Size(M) |
|--------|-----------------------------------------------|------------|---------|
| ONLINE | {ORACLE_BASE}/oradata/{DB_NAME}/drsys01.dbf   | DRSYS      | 20480   |
| ONLINE | {ORACLE_BASE}/oradata/{DB_NAME}/example01.dbf | EXAMPLE    | 10240   |
| ONLINE | {ORACLE_BASE}/oradata/{DB_NAME}/indx01.dbf    | INDX       | 25      |
| ONLINE | {ORACLE_BASE}/oradata/{DB_NAME}/system01.dbf  | SYSTEM     | 325     |
| ONLINE | {ORACLE_BASE}/oradata/{DB_NAME}/temp01.dbf    | TEMP       | 40      |
| ONLINE | {ORACLE_BASE}/oradata/{DB_NAME}/tools01.dbf   | TOOLS      | 10      |
| ONLINE | {ORACLE_BASE}/oradata/{DB_NAME}/undotbs01.dbf | UNDOTBS    | 200     |
| ONLINE | {ORACLE_BASE}/oradata/{DB_NAME}/users01.dbf   | USERS      | 25      |

#### 表十一:重置交易紀錄檔群組之參數預設值

| Group | Size(K) |
|-------|---------|
|       | 100     |
| 2     | 100     |
| 3     | 100     |
|       |         |

#### 3. 輸入新資料庫之識別資料

也許大家會覺得很奇怪,為什麼還要指定一次資料庫的識別資料, 在安裝時Step8不是設定過一次了嗎?因為一台Oracle資料庫伺服 器允許您建置多個Oracle資料庫,所以您每次執行DBCA指令啓動 Oracle資料庫建置組態精靈時,精靈都會詢問您新資料庫的識別資料。這裡請您確認輸入的資料與Step8所輸入的資料一致即可。

| 📙 💻 Oracle  | Database Configuration Assi                         | istant, Step 3 of 8 : Database Identification 📃 📃 🗙                                                                      |
|-------------|-----------------------------------------------------|----------------------------------------------------------------------------------------------------|
|             | Specify the following dat                           | tabase information.                                                                                                    |
|             | An Oracle9i database is<br>form "name.domain".      | uniquely identified by a Global Database Name, typically of the                                                          |
|             | Global Database Name:                               | ora901.uuu.com.tw                                                                                                    |
|             | A database is referenced<br>from any other instance | by at least one Oracle9i instance which is uniquely identified<br>on this computer by an Oracle System Identifier (SID). |
|             | SID:                                                | ora901                                                                                                    |
|             |                                                     |                                                                                                    |
| Cancel Help | )                                                   | ( gack Next >) Einish                                                                                                    |

**圖二十六:確認新資料庫之識別資料。** 

#### 4. 決定資料庫之運作模式

Oracle 9i 資料庫針對客戶端的連線處理分為兩種模式:

- Dedicated Server Mode:對於每一個客戶端連線,資料庫都 會配置獨立的系統資源。適用於以下兩種情況:
  - I. 客戶端連線數目不是很多。
  - II. 客戶端所執行的為例行性處理之批次作業,執行時間較長。
- Shared Server Mode:多個客戶端連線共用相同的系統資源, 適用於客戶端連線數目較多的情況。選擇此運作模式時會同時啓動 Oracle之多執行緒伺服器功能。

因為是測試用環境,所以請先選擇【Dedicated Server Mode】。

| Select the mode in which you want your database to operate by default : |                                      |
|-------------------------------------------------------------------------|--------------------------------------|
|                                                                         | (Edit Shared Connections Parameters) |
|                                                                         |                                      |
| Cancel Help                                                             | ( Back Next >) (Einish)              |

圖二十七:決定資料庫之運作模式。

#### 5. 設定Oracle 資料庫起始參數。

因為起始參數設定的優劣將會直接影響資料庫之執行效能,除非您 了解各參數之意義與設定方式,否則盡量不要隨意更動其設定值。 請直接按下【Next】進行下一步驟。

| 📑 💻 🛛 Oracle Da | tabase Configuration Assista                                                                                                    | nt, Step 5 of 7 : Initi                                                                                      | alization Parameters                                                                     | - • ×    |
|-----------------|----------------------------------------------------------------------------------------------------|----------------------------------------------------------------------------------------------------|------------------------------------------------------------------------------------------|----------|
|                 | Memory Archive                                                                                                    | DB Sizing                                                                                                    | File Locations                                                                           |          |
|                 | Typical<br>Max. no. of concurrent<br>Percentage of physical<br>Database Type:<br>Show distribution of<br>Custom<br>Shared Pool:<br>Buffer Cache:<br>Java Pool:<br>Large Pool:<br>Total Memory for Orac | y connected users:<br>memory (255 MB)<br>5GA)<br>1172440512<br>64<br>117440512<br>1048576<br>1e: 289 M Bytes | for Oracle:<br>70<br>Multipurpose<br>Bytes v<br>Bytes v<br>Bytes v<br>Bytes v<br>Bytes v |          |
|                 | All Initialization Paramete                                                                                                    | rs)                                                                                                    | File Location Va                                                                         | riables) |
| Cancel Help     |                                                                                                    |                                                                                                    | ≪ Back (Next ≫)                                                                          | Einish   |

圖二十八:設定資料庫起始參數。

#### 6. 確認資料檔案存放位置

在 Database Storage 視窗的左半部會以樹狀圖列出目前資料庫設 定下各檔案的存放位置。如果您想自行更改檔案儲存位置,可按下 右下角的【File Location Variables】按鈕進行調整。

| 📑 🖬 Oracle                               | Database Configuration Assistant, Step 6 of 7 : Database Storage 📃 🗖 🔀                                                                                                    |  |
|------------------------------------------|----------------------------------------------------------------------------------------------------|--|
|                                          |                                                                                                    |  |
| ⊖- <mark>Storage</mark><br>-∰Controlfile | Database Storage                                                                                                    |  |
| Datafiles                                | From the <b>Database Storage</b> page, you can specify storage parameters for the database creation. This page displays a tree listing and summary view (multi-column lists) to allow you to change and view the following objects: |  |
|                                          | Controlities     Tablespaces     Datafiles     Rollback Segments     Redo Log Groups                                                                                                    |  |
|                                          | From any object type folder, click <b>Add</b> to create a new object. To delete an object, select the specific object from within the object type folder and click <b>Remove</b> .                                                  |  |
|                                          | Important: If you select a seed database template, you will not be able to add or<br>remove datafiles, tablespaces, or rollback segments. Selecting a seed template<br>allows you to only change the following:                     |  |
|                                          | <ul> <li>The name of the database</li> <li>Destination of the datafiles</li> <li>Controlfiles or log groups.</li> </ul>                                                                                                    |  |
|                                          |                                                                                                    |  |
| Add Remove                               | File Location Variables                                                                                                    |  |
| Cancel Help                              | (⊰ Back Next ≫) (Einish)                                                                                                    |  |

**圖二十九:確認資料檔案存放位置。** 

#### 7. 選擇是否建立新的資料庫範本

最後您可以將DBCA所做的設定儲存為一個新的資料庫範本,以便未 來建立新資料庫時可以參考。

方式是勾選【Save as a Database Templates】選項,然後在【Name】 欄位中輸入新的範本名稱。

| <u> </u>   | Oracle Database Configuration Assistant, Step 7 of 7 : Creation Options 📃 🗖 🗙                                              |
|------------|----------------------------------------------------------------------------------------------------|
|            | Select the following database creation options:<br>Create Database<br>Save as a Database Template<br>Name:<br>Description: |
| Cancel Hel | p                                                                                                    |

圖三十:選擇是否建立新的資料庫範本。

在圖三十的視窗中按下【Finish】按鈕後會出現如圖三十一之視窗,提 醒您系統中的某些重置交易紀錄檔會在資料庫建立時被覆寫。此時無須 理會此項警告,按下【Yes】即可。

|          | Oracle Database Configuration Assistant 📰 🗖 🗙                                                                                                    |
|----------|----------------------------------------------------------------------------------------------------|
| <u>.</u> | Following files will be overwritten during the<br>database creation.<br>If you choose not to overwrite these files, Press 'No'<br>and change the file names/locations in Storage Page.<br>/opt/oracle/oradata/ora901/red003.log<br>/opt/oracle/oradata/ora901/red002.log<br>/opt/oracle/oradata/ora901/red001.log |
|          | Do you want to continue?                                                                                                    |
|          | Yes No.                                                                                                    |

圖三十一:DBCA之警告訊息。

#### 8. 最後確認所有資料庫組態設定

DBCA 最後會將所有資料庫的組態設定值整理出一張清單,按下 【OK】後DBCA 就會開始建置新資料庫。

|                                                                                                    |              | -                                                                                                    |                                                                                                    |                                                                                                  |      |
|----------------------------------------------------------------------------------------------------|--------------|----------------------------------------------------------------------------------------------------|----------------------------------------------------------------------------------------------------|--------------------------------------------------------------------------------------------------|------|
| Ontion Name                                                                                                    | Select       | 4                                                                                                    |                                                                                                    |                                                                                                  |      |
| Example Schemas                                                                                                    | true         |                                                                                                    |                                                                                                    |                                                                                                  |      |
| Oracle Intermedia                                                                                                  | true         |                                                                                                    |                                                                                                    |                                                                                                  |      |
| Oracle JVM                                                                                                    | true         |                                                                                                    |                                                                                                    |                                                                                                  |      |
| Oracle Label Security                                                                                              | false        |                                                                                                    |                                                                                                    |                                                                                                  | - 84 |
| Oracle OLAP Services                                                                                               | false        |                                                                                                    |                                                                                                    |                                                                                                  | - 84 |
| Oracle Snatial                                                                                                    |              | _                                                                                                    |                                                                                                    |                                                                                                  | - 88 |
|                                                                                                    | true         |                                                                                                    |                                                                                                    |                                                                                                  |      |
| Oracle Ultra Search                                                                                                | true<br>true | rameters                                                                                                    |                                                                                                    |                                                                                                  | I    |
| Oracle Ultra Search                                                                                                | true<br>true | rameters                                                                                                    | the loss                                                                                            |                                                                                                  | l    |
| Oracle Ultra Search                                                                                                | true<br>true | rameters                                                                                                    | Value                                                                                               | 0ME3/bdump                                                                                       | l    |
| Oracle Ultra Search Initializatio Name background_dump_d compatible                                                | true<br>true | rameters                                                                                                    | Value<br>}/admin/{DB_N                                                                              | AME3/bdump                                                                                       |      |
| Oracle Ultra Search<br>Initializatio<br>Name<br>background_dump_d<br>compatible<br>control_files                   | true<br>true | CRACLE_BASEJ/or<br>(ORACLE_BASEJ/or<br>(ORACLE_BASEJ/or<br>(ORACLE_BASEJ/or<br>(ORACLE_BASEJ/or                     | Value<br>}/admin/{DB_N<br>9.0.0<br>adata/{DB_NAM<br>adata/{DB_NAM<br>adata/DB_NAM                   | IAME3/bdump<br>IE3/control01.ctl", "<br>E3/control02.ctl", "                                     |      |
| Oracle Ultra Search<br>Initializatio<br>Name<br>background_dump_d<br>compatible<br>control_files<br>core_dump_dest | est          | CRACLE_BASE}/or<br>{ORACLE_BASE}/or<br>{ORACLE_BASE}/or<br>{ORACLE_BASE}/or<br>{ORACLE_BASE}/or<br>{ORACLE_BASE}/or | Value<br>}/admin/{DB_N<br>9.0.0<br>adata/(DB_NAh<br>adata/(DB_NAh<br>adata/(DB_NAh<br>3/admin/{DB_N | IAME3/bdump<br>4E3/control01.ctl", "<br>E3/control02.ctl",<br>IE3/control03.ctl")<br>IAME3/cdump |      |

圖三十二:確認所有資料庫組態設定。

當出現圖三十三之視窗時就算大功告成了!請先記下SYS與SYSTEM這兩個系統管理預設帳號之密碼,分別為change\_on\_install與manager。 為了資料庫安全性考量,請記得在登入資料庫之後更改這兩個帳號之密碼。

按下【Exit】後就可以結束Oracle Universal Installer安裝程式了。

| Oracle Database Configuration Assistant <2> 📃 🗙                                                                                                    |
|----------------------------------------------------------------------------------------------------|
| Database creation complete. Check the logfiles at<br>/opt/oracle/admin/ora901/create for details.                                                                                                    |
| Database Information:<br>Global Database Name: ora901.uuu.com.tw<br>System Identifier(SID): ora901<br>SYS Password: change_on_install<br>SYSTEM Password: manager<br>Note: All database accounts except SYS and SYSTEM have<br>been locked. Click on the "Password Management" button to<br>unlock the accounts and change the default passwords.<br>Oracle Corporation strongly recommends that you change<br>the default nasswords |
| Password Management) Exit                                                                                                    |

圖三十三:資料庫建置完畢之提示視窗。

# 測試安裝後之 Oracle 9i 資料庫

好不容易將Oracle 9i資料庫系統安裝完畢,接下來就來驗收一下成 果吧!

此時您可以利用Oracle資料庫的客戶端工具SQL\*Plus登入Oracle資料庫,方式是在作業系統下執行sqlplus指令:

#### > sqlplus

啓動 SQL\*Plus 後,您可以利用系統提供的使用者帳號 scott (密碼為 tiger) 登入 Oracle 資料庫。然後試著執行以下指令查詢資料庫内的 emp 表格:

#### SQL> select empno, ename, sal from emp;

| <b>-</b>                                                                                                    | Terminal - Terminal                                                                         |          |
|----------------------------------------------------------------------------------------------------|---------------------------------------------------------------------------------------------|----------|
| File Sessions Options Help                                                                                                    | Common Common                                                                               |          |
| oracle0suse71:~ > sqlplus                                                                                                    |                                                                                             | <u> </u> |
| SQL*Plus: Release 9.0.1.0                                                                                                    | 0 - Production on Sun Oct 21 16:59:11 2001                                                  |          |
| (c) Copyright 2001 Bracle                                                                                                    | Corporation. All rights reserved.                                                           |          |
| Enter user-name: scott<br>Enter password:                                                                                                    |                                                                                             |          |
| Connected to:<br>Dracle9i Enterprise Editio<br>With the Partitioning opt<br>JServer Release 9.0.1.0.0<br>SQL> select empno,ename,s.                                                | n Release 9.0.1.0.0 - Production<br>on<br>- Production<br>1 from emp;                       | =        |
| EMPNO ENAME                                                                                                    | SAL                                                                                         |          |
| 7369 SMITH<br>7499 ALLEN<br>7521 WARD<br>7566 JUNES<br>7564 MARTIN<br>7688 BLAKE<br>7782 CLARK<br>7782 SCOR<br>7782 SCOR<br>7839 KUNER<br>7844 TURKER<br>7876 AUM/S<br>EMPHO ENAME | 800<br>1250<br>2375<br>2250<br>2260<br>2400<br>5500<br>1500<br>1500<br>1500<br>1500<br>1500 |          |
| 7900 JAMES<br>7902 FORD<br>7934 MILLER                                                                                                    | 950<br>3000<br>1300                                                                         |          |
| 14 rows selected.                                                                                                    |                                                                                             |          |
| buL>∎                                                                                                    |                                                                                             | -        |
| New Terminal No 1                                                                                                    |                                                                                             |          |

圖三十四:利用 SQL\*P1us 登入 Orac1e 資料庫。

# 後記

不曉得大家是否可以順利跟隨我所說明的各項步驟完成 Oracle 9i的 安裝?也許有部分的讀者已感覺到有點吃不消了!事實上,Oracle資料 庫系統在衆家資料庫中真的算是相當複雜的,不僅是安裝系統的步驟繁 瑣,資料庫的管理技術更是博大精深!不過也因為如此,學會Oracle資 料庫之後身價真的是不同凡響喔!

從下一期開始,我將從基本的Oracle資料庫使用方式開始介紹,正式 帶領各位進入Oracle 9i的世界,我們下次見!

## 作者簡介

#### 何致億

恆逸資訊系統開發部技術顧問。專長為 SQL Server 、 Oracle 等關聯 式資料庫系統管理,資料倉儲規劃建置,以及資料庫應用程式系統開 發。擁有 MCSD 、 MCDBA, Oracle OCP, RHCE, SCJP, Borland JBuilder Product Certified 等十餘項國際認證。目前正致力於 Oracle9i應用系統開發,並負責 Oracle9i系列書籍中文化及 Oracle Press 技術校稿工作。

曾任台灣微軟E-Developer、TechEd 2000 、Enterprise Server 2000 上市博覽會等大型研討會講師,Windows 2000雜誌、Linuxer雜誌專 欄作者,SQL Magazine國際中文版編輯顧問。他同時也是美商甲骨文 公司、昇陽公司等原廠認證講師。您可以透過rich\_ho@uuu.com.tw與 他聯繫。

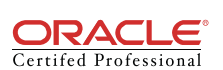

Microsoft Certified Professional Database Administrator – Solution Developer

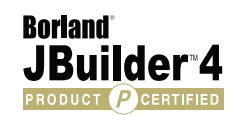